## Lightcast Instructions for Employers - Submitting a Job Posting for the Job Board

**Dashboard** - You will be able to see live, ended, and pending Postings as well as add a New Posting from the Dashboard.

## Dashboard

| LIVE ENDED                     | PENDING |            |             |           |                           | Add New Postin |
|--------------------------------|---------|------------|-------------|-----------|---------------------------|----------------|
| Q Search postings              |         |            | Z Full-Time | Part-Time | Internship Apprenticeship | Vork-Study V   |
| Job Title 🖙                    | Views   | Applicants | Posted Date | End Date  | Туре                      | Edit           |
| There are no live<br>postings. |         |            |             |           |                           |                |

### 1. To create a new job posting click "Add New Posting"

#### 2. Fill out the New Posting details

- Job Title required
- Description required
  - Please include: Company Overview, Job Duties, Requirements, and Pay Range.
  - IMPORTANT: To comply with <u>Colorado Equal Pay for Equal Work</u> <u>Act</u>, please include a pay range. Job postings that do not include a pay range will <u>not</u> be posted.
- Job Type required
- Application Instructions required
  - For "Apply on Company Site" Provide URL to direct job posting and application page
- Button Text
- Special Instructions (optional)
  - Include who the ideal candidate is. For example:
    - 1. Current students of \_\_\_\_\_ program
    - 2. Graduates of \_\_\_\_\_ program
    - 3. Graduates with license
    - 4. Entry level, no experience required

- 5. Beginner English accepted
- **Post Expiration Date** required
- Post to Career Coach Pages (optional)
  - Do not use this field
- 3. Send for Approval
  - Our Career Coaches will review the job posting within 1 business day.
    - If all the Job Post requirements are met, it will appear on the Job Board.
    - If the Job Post does not meet all the requirements, we will email you to inform of required updates.

# 4. Job Posting Edits or Removal

- You can update a post at any time by clicking "Edit"
- The job post will remain on the Job Board until the expiration date.
- If you fill the position before the expiration date you can remove the post by clicking "Edit" then click "End Posting" from the Dashboard
- 5. Report If Your Hire an Emily Griffith Technical College Student
  - If you hired a student or graduate please report back to us by selecting the applicant's name or selecting "other" and typing their name into the optional text box.

| Let us know who was hired for this position. |        |             |
|----------------------------------------------|--------|-------------|
| O Michelle Rodriguez                         |        |             |
| O Other                                      |        |             |
| None                                         |        |             |
| )                                            |        |             |
| Why did you choose this hire? (optional)     |        |             |
|                                              |        |             |
|                                              |        |             |
|                                              |        | 1.          |
|                                              | Cancel | End Posting |